## Comment utiliser le nouveau portail Enfance-Jeunesse ?

Accueils de loisirs, mercredi et samedis loisirs séjours de vacances, sorties jeunesse...

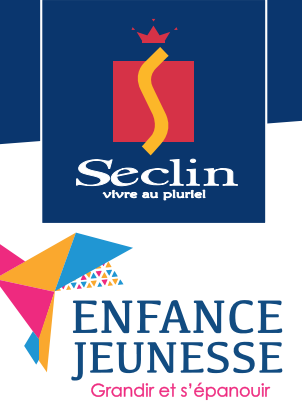

Lors de la première utilisation, envoyer un mail à • jeunesse@ville-seclin.fr pour recevoir votre mot de passe

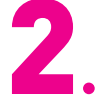

Vous recevez un lien pour vous connecter au portail. Les prochaines fois, connectez vous sur le site de la Ville : www.ville-seclin.fr - **rubrique enfance jeunesse** 

Une fois sur le portail enfance jeunesse : entrer votre identifiant (votre mail) et le mot de passe (reçu par mail)

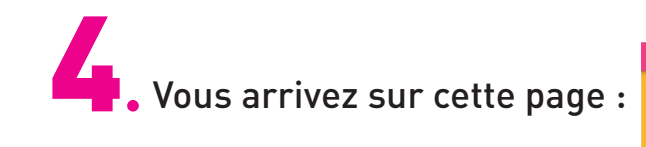

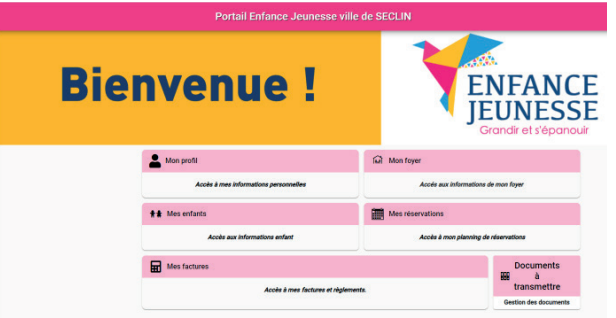

## **Vos renseignements :**

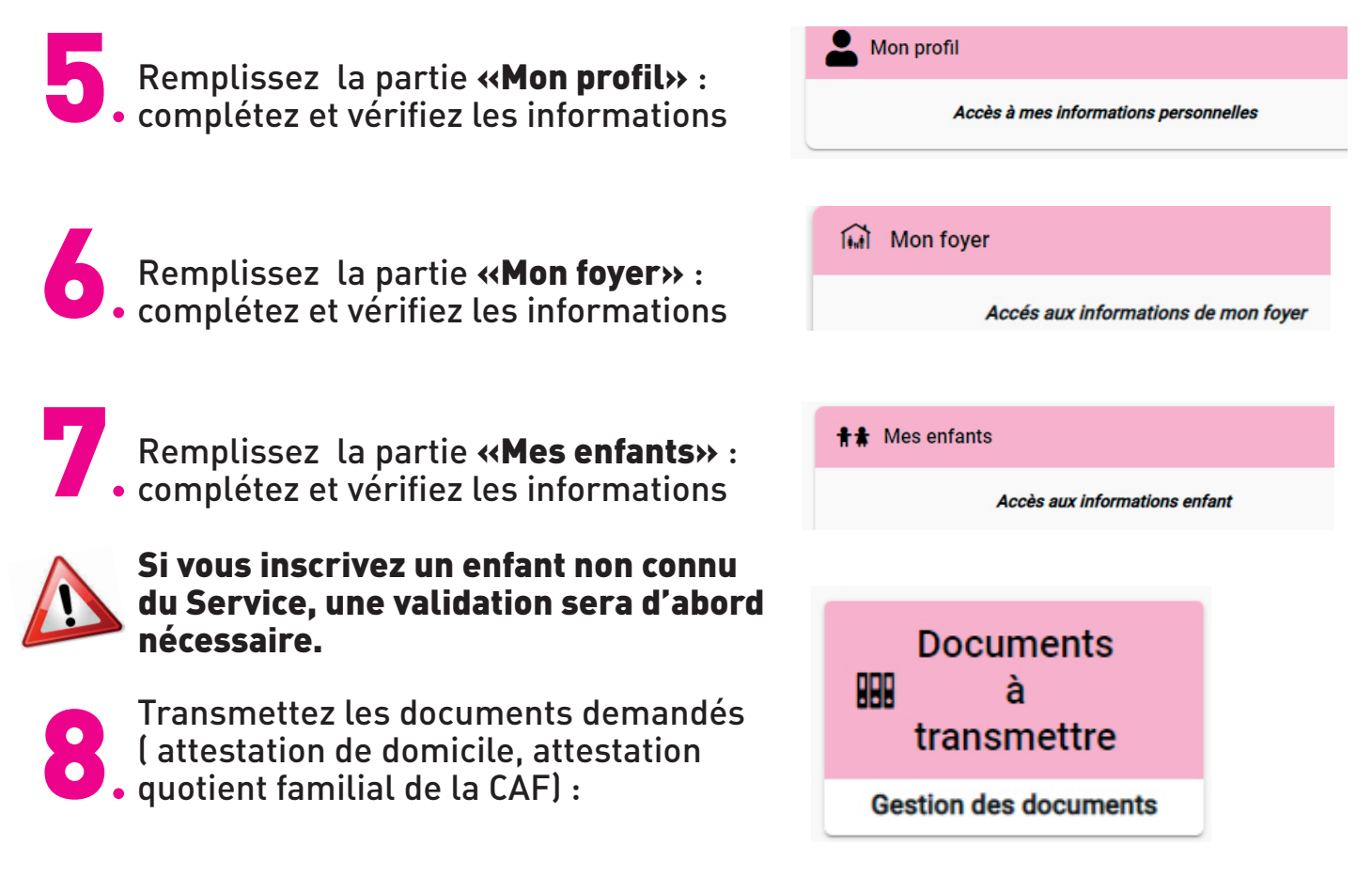

## **Inscription aux activités :**

**9**. Accéder à la rubrique **Mes réservations** pour s'inscrire aux activités

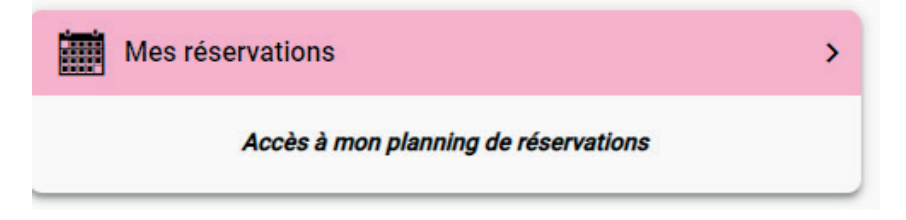

**10** Vous arrivez alors dans votre **planning** indiquant les réservations déjà effectuées

|                 | Portail Enfance Jeunesse ville de SECLIN<br>Octobre 2020 |                                                                          |      |   |
|-----------------|----------------------------------------------------------|--------------------------------------------------------------------------|------|---|
| K S Aujourd'hui |                                                          |                                                                          |      |   |
| Lun.            | Mar.                                                     | Mer.                                                                     | Jeu. | ٧ |
|                 |                                                          |                                                                          |      |   |
| 5               | 6                                                        | 7                                                                        | 8    |   |
| 12              | 13<br>84<br>84<br>97<br>97<br>98                         | 14<br>Exattor Matin<br>Intele site (reposition)<br>5-1910<br>Centre Sole | 15   |   |
| 19              | 20                                                       | 21                                                                       | 22   |   |

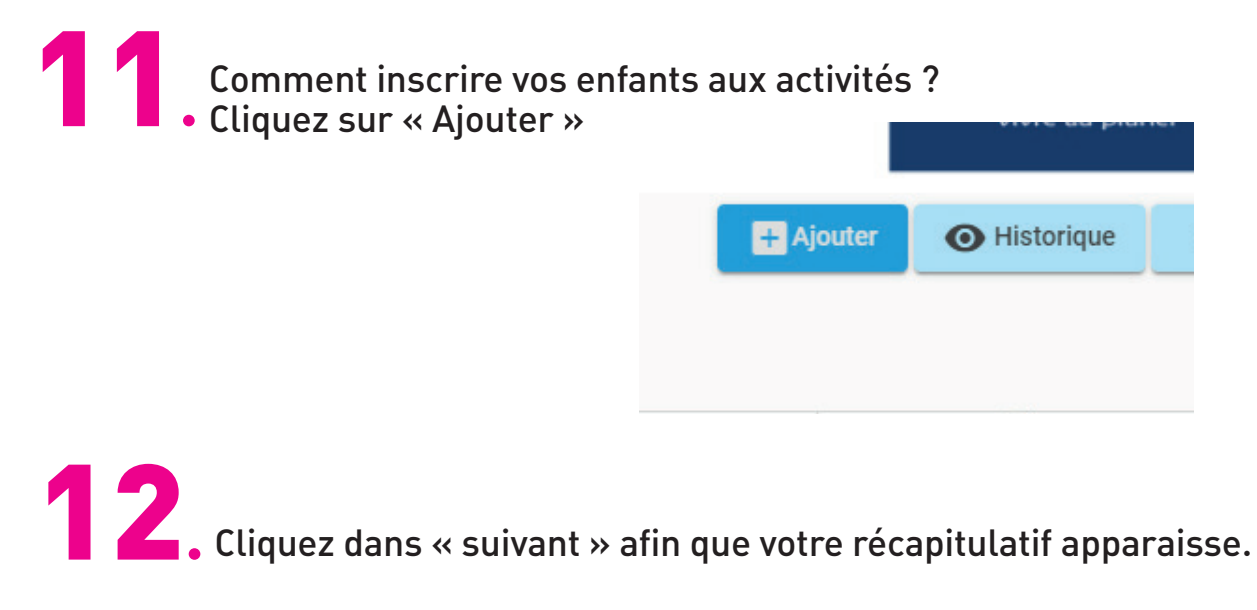

**13.** Sélectionnez l'enfant concerné puis l'établissement, le mode d'accueil et la période ; par exemple :

| Choix établissement et période                                                                                       | Planning              |  |  |  |  |
|----------------------------------------------------------------------------------------------------|-----------------------|--|--|--|--|
| Sélectionner l'établissement, le mode d'accueil et la période d'ouverture dans lesquels vous souhaitez<br>réserver : |                       |  |  |  |  |
| LANGEVIN F MERCREDIS Mercredis loisirs LANGEVIN LA FARANDOLE                                                         |                       |  |  |  |  |
| ← Précédent                                                                                                    | Suivant $\rightarrow$ |  |  |  |  |

Cliquez dans la case correspondant au jour souhaité dans le planning ; S'ouvre alors une fenêtre dans laquelle vous pourrez cocher la ou les activité

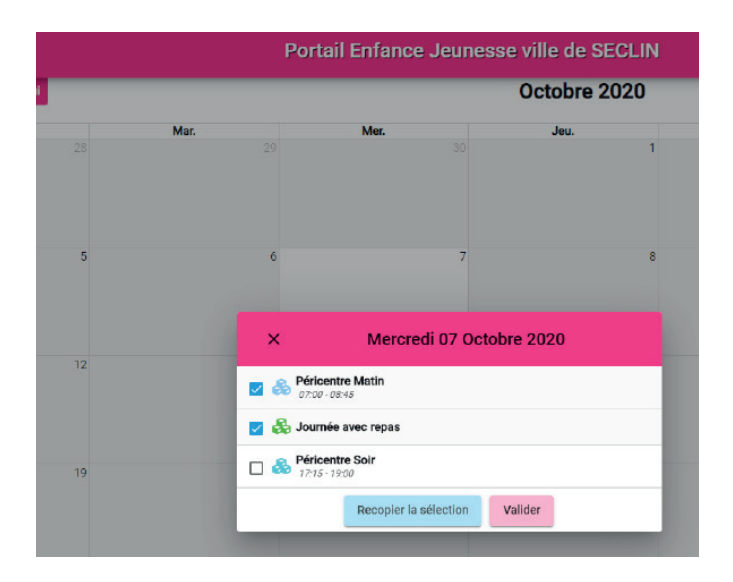

Après avoir coché « Valider », les activités apparaissent dans votre planning.
L'enfant est inscrit.

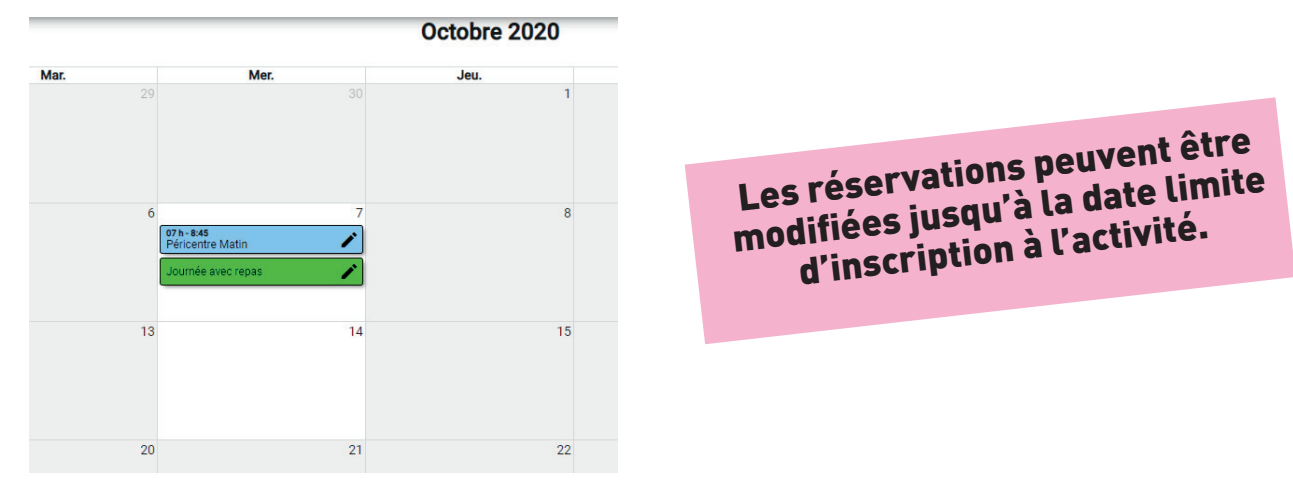